## Adding Guest to Fellowship One Go app for Life Groups

1. Download the Fellowship One Go App on your smartphone.

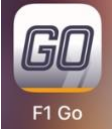

This app has the word GO in the logo. (Not a flag)

- 2. Highlight over the word domain and type in fellowshipolathe
- 3. Put in your username and password (if you need it reset you can reset it, or email info@fellowshipolathe.com to get it reset)
- 4. Once logged in, at the bottom of the app, you will see a blue box that says Attendance.

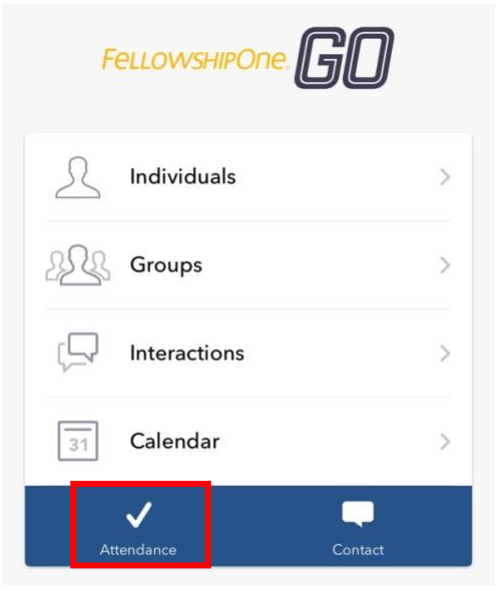

- 5. Click on that box.
- 6. This will list the life group that you are assigned to.

## 7. Click on your Life Group.

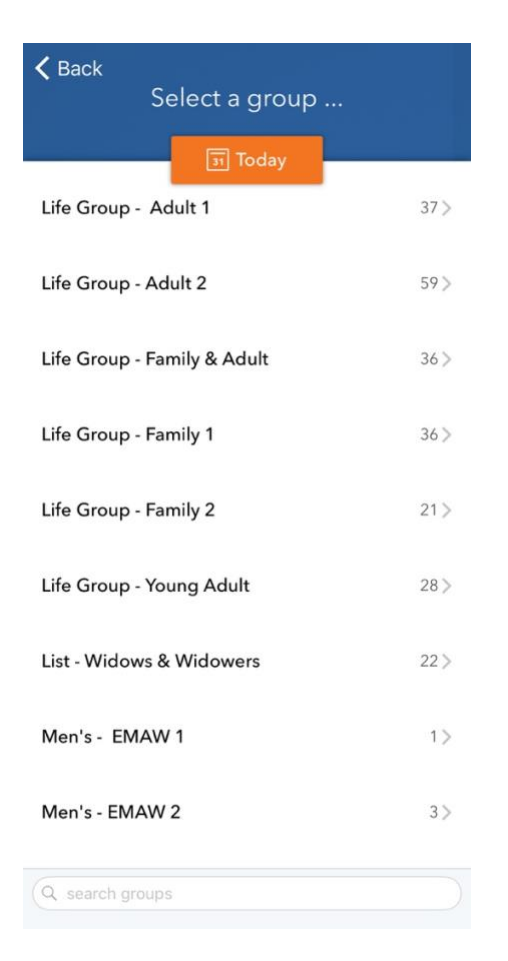

- 8. This will bring up your group roster.
- 9. To add a guest(s) contact info please select the + sign at top right corner...

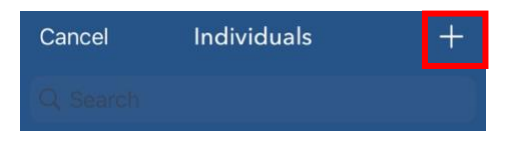

10. Then select "Full Person" (DO NOT select "add Visitor")

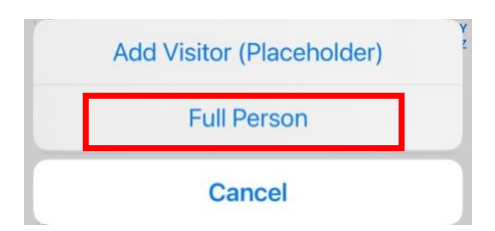

11. Then put in their name, contact info, etc. (cell phone, email, address)

| Cancel       | Add Visitor | Save |
|--------------|-------------|------|
|              |             |      |
| Personal     |             |      |
| FIRST NAME ★ |             |      |
| LAST NAME    |             |      |
| PREFERRED NA | ME          |      |
|              |             |      |
| Phone and    | Email       |      |
| HOME         |             |      |
| CELL         |             |      |
| WORK         |             |      |
| EMAIL        |             |      |
| SECONDARY EN | IAIL        |      |
|              |             |      |

- 12. Then select "save" to save the individual to your Life Group
- 13. If you have any questions or need to add or take anyone off of the role, please email dmaclachlan@fellowshipolathe.com